# PEMANFAATAN SISTEM OPERASI LINUX SEBAGAI WEBSERVER STUDI KASUS LINUX FEDORA 22

# PARULIAN

Program Studi S2, Teknik Informatika, Universitas Sumatera Utara

## liansirait@gmail.com

## Abstrak

*Webserver* adalah perangkat lunak yang berfungsi menerima permintaan http atau https dalam bentuk halaman web yang umumnya berbentuk dokumen html. Webserver yang paling banyak digunakan saat ini adalah apache. Apache pertama kali didesain untuk sistem operasi UNIX, namun beberapa versi berikutnya apache mengeluarkan aplikasi yang dapat dijalankan di WINDOWS. Linux dikenal dengan sistem operasi yang awalnya di khususkan untuk server, Linux dikenal dengan keamanan pengaksesan data, sehingga linux sampai sekarang masih dikenal dengan sistem operasi yang memiliki kemampuan untuk melakukan penetrasi dan melindungi sebuah jaringan. oleh karena itu banyak vendor jaringan besar menggunakan Linux sebagai sistem operasi untuk server yang mereka gunakan, karena Linux menawarkan keamanan yang sulit untuk ditembus dan kecepatan dalam pemprosesan data.

Kata kunci: linux, webserver

#### Rumusan Masalah

- a. Bagaimana cara kerja *webserver* pada linux fedora 22 dalam hal melayani *request* dari *client*?
- b. Bagaimana mengoptimalkan linux fedora 22 sebegai *webserver*?

## Metodologi

Metodologi yang digunakan untuk menyelesaikan kajian ini sebagai berikut :

a. Studi Literatur

Mengumpulkan dan mempelajari teori yang berhubungan dengan sistem operasi Linux khususnya Fedora dan *Webserver Apache*. b. Instalasi dan Konfigurasi

Melalukan implementasi dan konfigurasi server di komputer yang memenuhi spesifikasi minimum untuk server dengan sistem operasi Linux Fedora 22. Setelah dilakukan implementasi dan konfigurasi server, dilakukan instalasi dan konfigurasi *webserver apache*. Untuk akses datanya menggunakan jaringan local atau LAN.

c. Percobaan dan Analisis hasil Percobaan Setelah instalasi dan konfigurasi server, dilakukan beberapa kali percobaan dari komputer *client* untuk mengakses aplikasi yang ditempatkan di server tersebut dengan menggunakan jaringan LAN dan beberapa *browser*.

#### **Rancangan Pengujian**

*Hardware* dan *Software* yang digunakan:

| No | Uraian                                                           | Keterangan                               |  |  |
|----|------------------------------------------------------------------|------------------------------------------|--|--|
| 1  | 1 Unit Komputer<br>(Processor Core i3,<br>RAM 4GB, HDD<br>250GB) | Berfungsi sebagai<br>webserver           |  |  |
| 2  | 1 Unit Switch D-<br>Link 8 Port                                  | Penghubung<br>jaringan local atau<br>LAN |  |  |
| 3  | 1 Unit Laptop<br>(Toshiba Satellite<br>L840)                     | Sebagai Client                           |  |  |
| 4  | Fedora Server 22                                                 | Sistem Operasi<br>untuk Webserver        |  |  |
| 5  | Apache 2.4                                                       | Sebagai Webserver                        |  |  |

Tahapan yang dilakukan ditampilkan pada gambar diagram alir berikut.

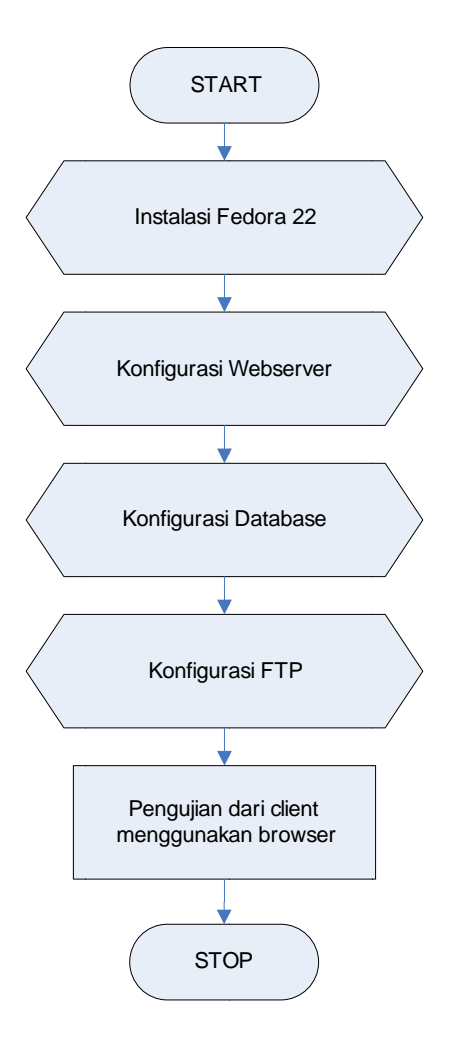

Diagram Alir Tahapan Pengujian

Sebelum melakukan pengujian, dilakukan persiapan pada komputer server yaitu:

- a. Instalasi dan Konfigurasi Server meliputi setting IP Address server.
- b. Instalasi dan konfigurasi Webserver meliputi Database dan FTP

Pada komputer klien dilakukan pengujian menggunakan *web browser*. Tahapan yang dilakukan pada komputer *client* sebagai berikut.

- a. Pengaturan network connection
- b. Konfigurasi IP address satu *subnet* dengan IP komputer *server*.
- c. Hubungkan *server* dengan komputer *client* menggunakan *switch*.
- d. Lakukan percobaan pengaksesan aplikasi yang ada pada komputer server.

# Implementasi dan Pengujian

1. Instalasi Fedora 22 di komputer server

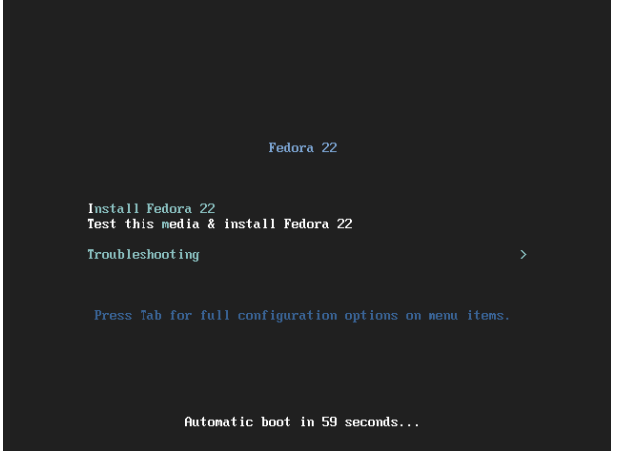

Install melalui media CD/DVD atau dari Flash Disk

| OFTWARE SELECTION                                                                                                    | FEDORA 22 INSTALLATIO                                                                                                    |
|----------------------------------------------------------------------------------------------------|----------------------------------------------------------------------------------------------------|
| Done                                                                                                    | ip Hetp!                                                                                                    |
| ase Environment                                                                                                    | Add-Ons for Selected Environment                                                                                                    |
| Minima Install Basic functionality. Fedora Server An integrated, easier to manage server. Web Server Web Server Server for serving static and dynamic internet content. Infrastructure Server Server for operating setwork infrastructure services. | Batc Web Sarver     These tools allow you to run a Web server on the system.     DNS Name Server     This package group allows you to run a DNS name     server (BND) on the system.     Directory Server     Machine and user identity servers.     Dogtag Certificate System     Enterprise-class open source Certificate Authority     FTP Server     These tools allow you to run an FTP server on the system.     FreiPA Server     Provides central directory services for identity, policy     management and sudding.     Guest Agents     Agents used when numing under a hypervisor.     Hardware Support     This group is a collection of tools for various     handware sendir utilities. |

Pilih kebutuhan untuk server, misalnya: FTP Server, Webserver, Database, dll

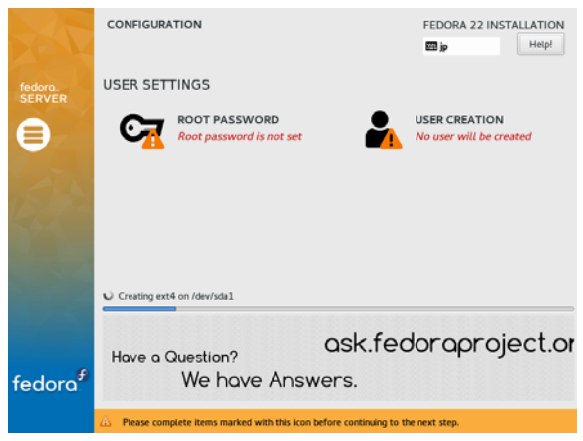

Set password untuk root dan user

Fedora release 22 (Twenty Two) Kernel 4.0.4-301.fc22.x86\_64 on an x86\_64 (tty1) localhost login:

Setelah instalasi berjalan lancar, restart server dan login sesuai dengan user dan password root. 2. Setting IP Address pada komputer server

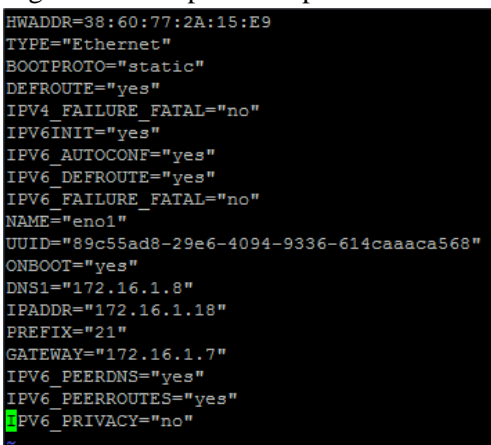

Setelah dilakukan konfigurasi IP pada komputer server lakukan juga konfigurasi IP pada komputer client agar komputer client dan server bisa berhubungan.

3. Konfigurasi Webserver, FTP dan Database

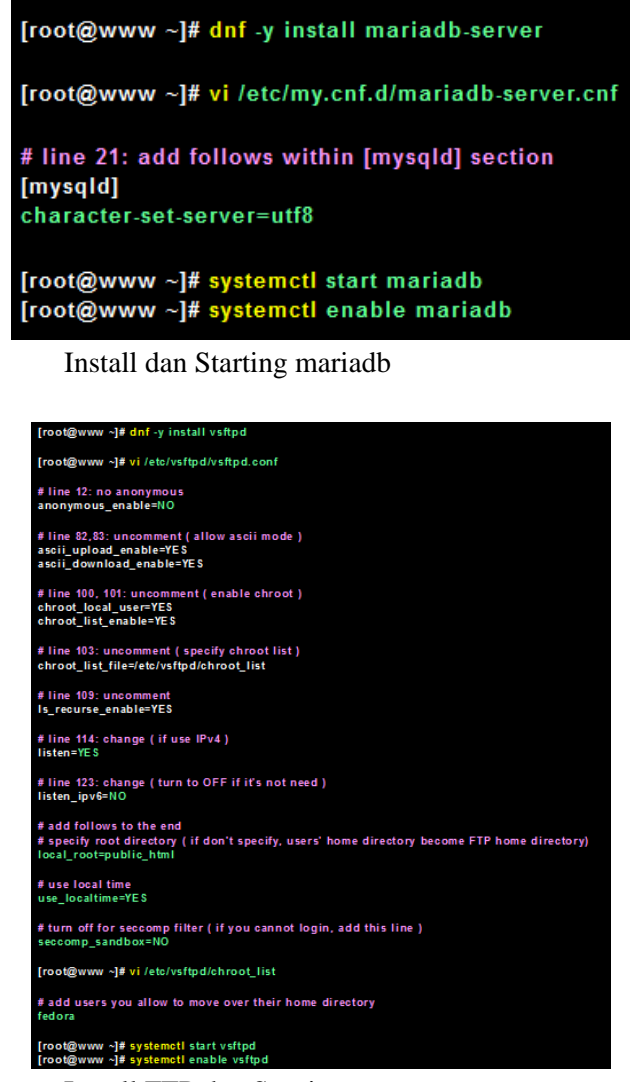

Install FTP dan Starting

| [root@www~]# dnf -y install httpd                                                                                        |  |  |  |  |  |
|----------------------------------------------------------------------------------------------------|--|--|--|--|--|
| # remove welcome page<br>[root@www~]# rm -f/etc/httpd/conf.d/welcome.conf                                                |  |  |  |  |  |
| [root@www~]# vi /etc/httpd/conf/httpd.conf                                                                               |  |  |  |  |  |
| # line 86: change to admin's email address<br>ServerAdmin root@srv.world                                                 |  |  |  |  |  |
| # line 95: change to your server's name<br>ServerName www.srv.world:80                                                   |  |  |  |  |  |
| # line 151: change<br>AllowOverride All                                                                                  |  |  |  |  |  |
| # line 164: add file name that it can access only with directory's name<br>DirectoryIndex index.html index.cgi index.php |  |  |  |  |  |
| # add follows to the end<br># server's response header<br>ServerTokens Prod                                              |  |  |  |  |  |
| # keepalive is ON<br>KeepAlive On                                                                                        |  |  |  |  |  |
| [root@www ~]# systemctl start httpd<br>[root@www ~]# systemctl enable httpd                                              |  |  |  |  |  |

Install httpd dan starting

4. Buat konfigurasi untuk aplikasi yang akan di copy ke komputer server

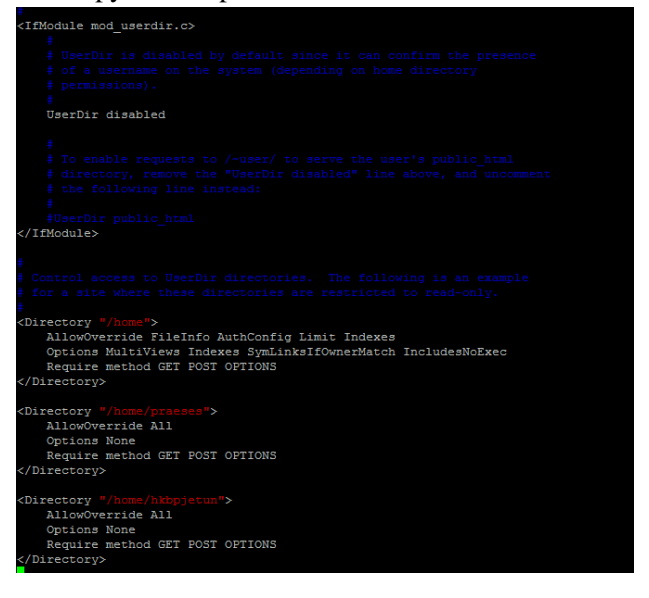

5. Konfigurasi User, Group, Privileges untuk aplikasi, seperti ini:

| ULAI 5/2   |    |            |           |        |     |    |       |                          |
|------------|----|------------|-----------|--------|-----|----|-------|--------------------------|
| lrwxr-xr-x |    | hkbpjetun  | hkbpjetun |        | Jul |    | 04:11 |                          |
| rwxr-xr-x  |    | hkbpjetun  | hkbpjetun | 40     | Jun |    |       | index.php                |
| lrwxr-xr-x |    | hkbpjetun  | hkbpjetun | 26     | Jul |    | 04:11 |                          |
| lrwxr-xr-x |    | hkbpjetun  | hkbpjetun | 4096   | Jul |    | 04:11 |                          |
| rwxr-xr-x  |    | hkbpjetun  | hkbpjetun | 2910   | Jun | 17 |       | login.php                |
| rwxr-xr-x  |    | hkbpjetun  | hkbpjetun |        | Jun |    | 20:58 | maintenance.php          |
| rwxr-xr-x  |    | hkbpjetun  | hkbpjetun | 8664   | Jun |    | 21:10 | nomensen.sql             |
| rwxr-xr-x  |    | hkbpjetun  | hkbpjetun | 522836 | Jun |    | 21:10 | Penggunaan Aplikasi.docx |
| rwxr-xr-x  |    | hkbpjetun  | hkbpjetun | 6244   | Jun |    | 08:56 | print-jetun.php          |
| rwxr-xr-x  |    | hkbpjetun  | hkbpjetun | 7795   | Jun |    | 23:00 | print-malua.php          |
| rwxr-xr-x  |    | hkbpjetun  | hkbpjetun | 7346   | Jun |    | 21:08 | print.php                |
| rwxr-xr-x  |    | hkbpjetun  | hkbpjetun | 7719   | Jun |    | 17:47 | print-tarpasupasu.php    |
| rwxr-xr-x  |    | hkbpjetun  | hkbpjetun | 3794   | Jun |    | 20:30 | user.php                 |
| root@hkbp  | hl | kbpjetun]# |           |        |     |    |       |                          |
|            |    |            |           |        |     |    |       |                          |

# Pengujian

Pengujian dilakukan dari komputer client dengan mengakses IP komputer server melalui web browser.

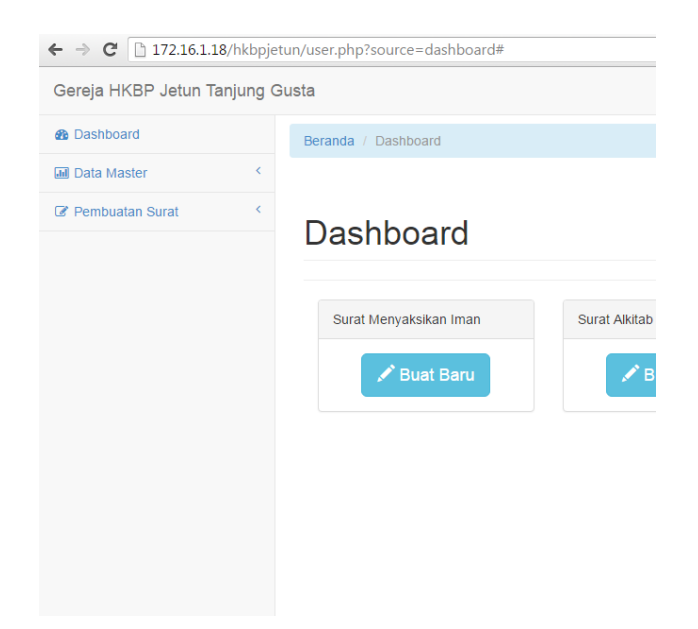

# Kesimpulan

Jika Anda menggunakan PHP, Java sebagai bahasa pemrograman disertai dengan MySQL/ MariaDB sebagai database, maka sangat disarankan untuk menggunakan webserver Linux. Proses boot dengan menggunakan linux fedora 22 ini sangat cepat dan ringan karena menggunakan sistem operasi berbasis *command line* tidak berbasis GUI atau graphic. Untuk selanjutnya penulis akan menganalisis perbandingan webserver pada sistem operasi linux dengan sistem operasi windows.

# Daftar Pustaka

- 1. <u>https://uch1h4sasuke.wordpress.com/konfig</u> <u>urasi-web-server-linux-fedora/</u>
- 2. <u>http://anakmulus.blogspot.co.id/2011/01/me</u> mbuat-web-server-di-linux.html
- 3. <u>http://agungbijaksana.blogspot.co.id/2012/0</u> 2/aplikasi-webserver-untuk-linux.html
- 4. <u>http://www.server-</u> world.info/en/note?os=Fedora\_22&p=httpd <u>&f=1</u>
- 5. <u>http://helpdesk.bwhosting.com/knowledgeb</u> <u>ase.php?action=displayarticle&id=4</u>